## **TUTORIAL 1º ACESSO AO SUAP**

Para acessar o SUAP, você deve criar uma senha de acesso ao sistema.

- 1. Acesse suap.ifsp.edu.br
- 2. Na página inicial do SUAP, clique no link "Primeiro acesso".

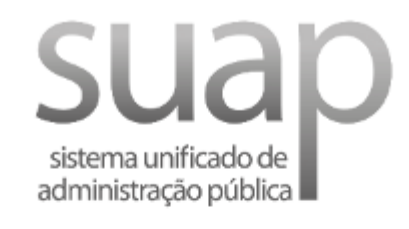

| Usuário:           |                    |  |
|--------------------|--------------------|--|
|                    |                    |  |
|                    |                    |  |
| Cambai             |                    |  |
| Senna:             |                    |  |
|                    |                    |  |
|                    |                    |  |
|                    |                    |  |
|                    |                    |  |
|                    | Acessar            |  |
| Esqueceu eu deseia | altorar sua sonha? |  |
| Esqueceu ou deseja | alterar sua senna: |  |
| Primeiro acesso    |                    |  |

3. Informe seu prontuário e CPF, marque a opção "Não sou um robô" e clique em "Enviar".

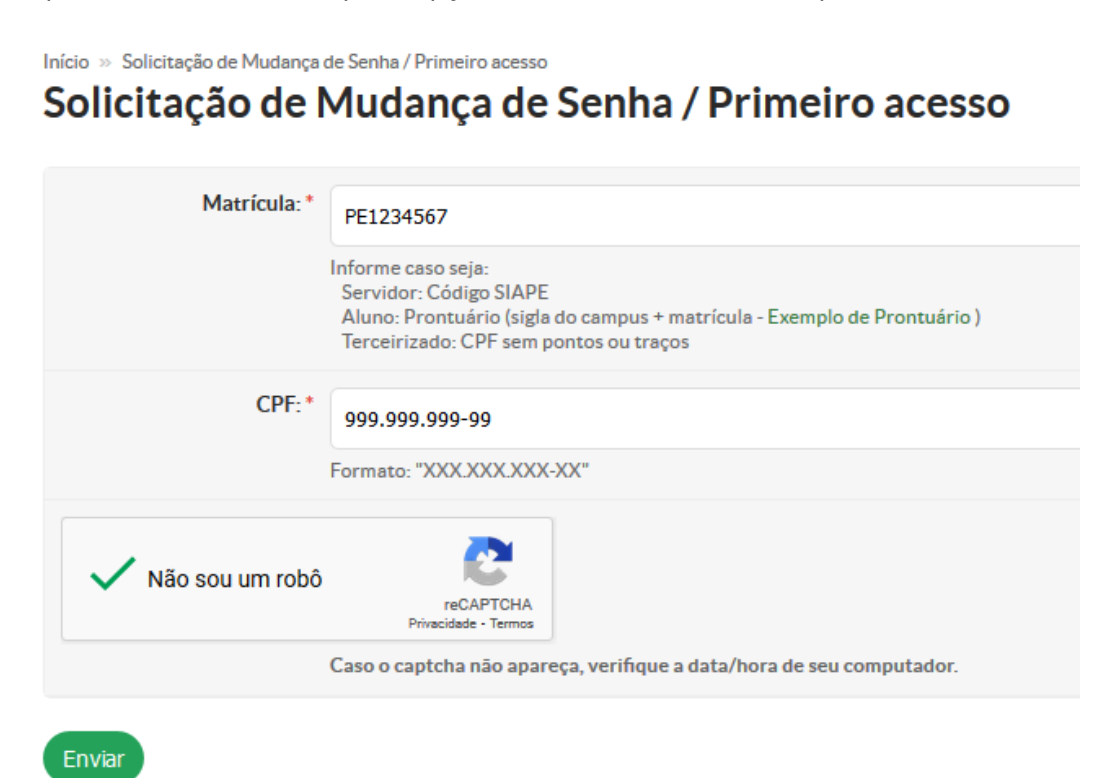

Será enviado no seu e-mail cadastrado as instruções de redefinição de senha.

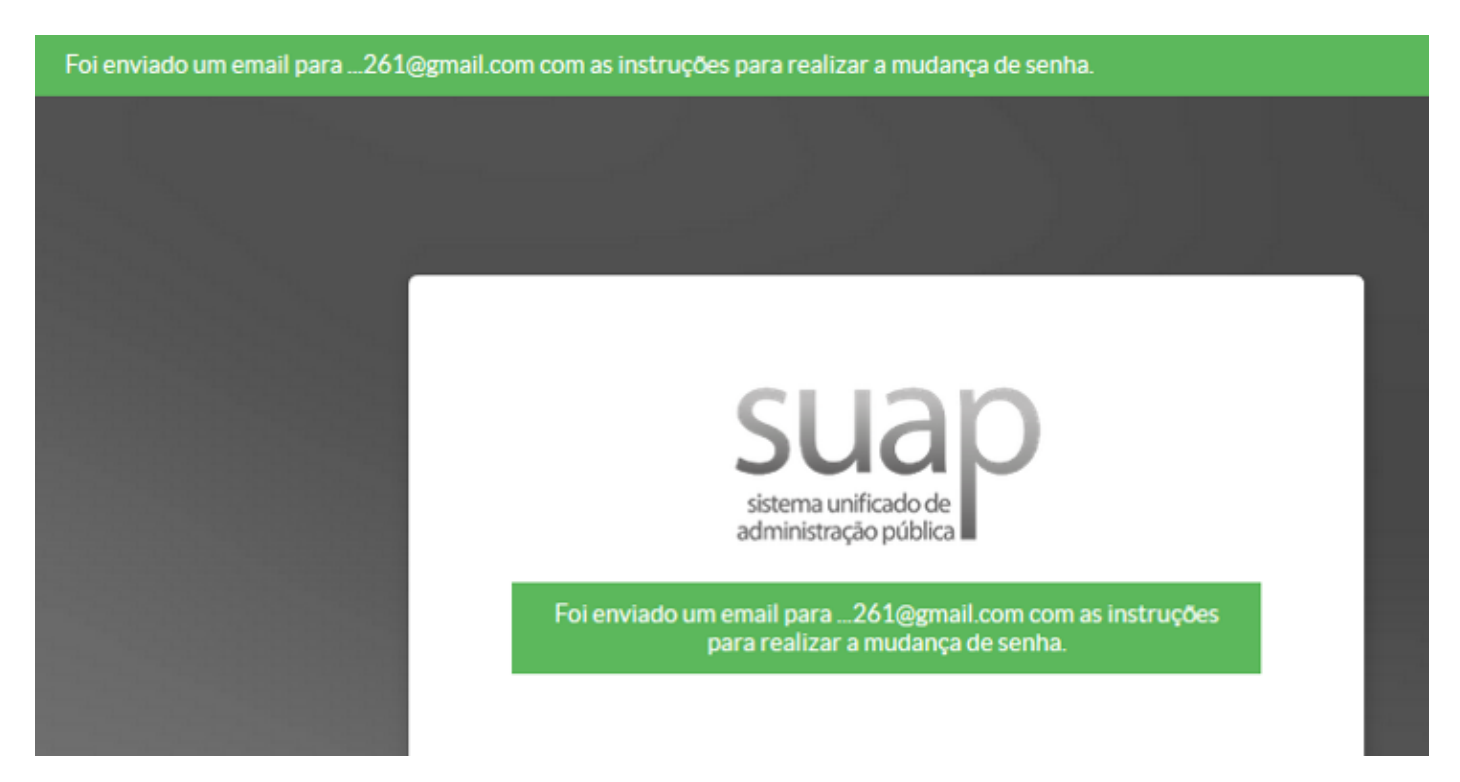

**4.** Você receberá um e-mail com um *link* para definir sua senha. Caso não tenha recebido, verifique sua caixa de *SPAM* e Lixo Eletrônico.

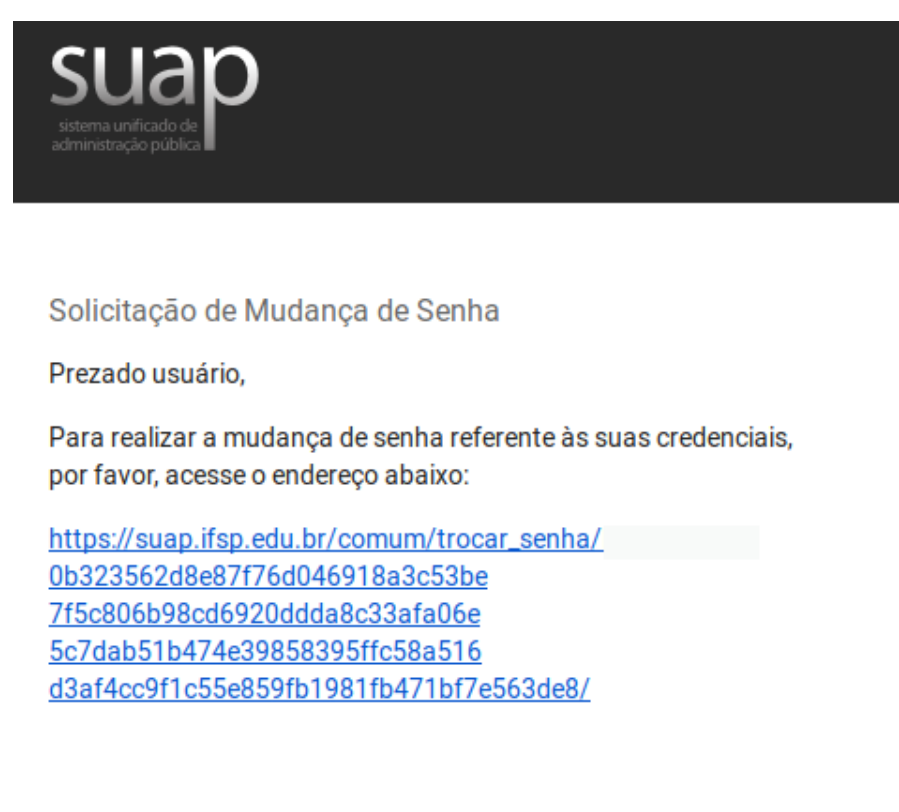

Atenciosamente, suap.ifsp.edu.br **5.** Clicando no *link*, você será redirecionado para a página de recuperação de senha. Digite sua senha nos dois campos, marque a caixa "Não sou um robô" e clique no botão "Enviar".

Início » Solicitação de mudança de senha / Primeiro acesso » Efetuar mudança de senha do usuário AQ201479

## Efetuar mudança de senha do usuário AQ201479

- O Atenção: A senha deve obedecer às seguintes regras:
  - Não conter a matrícula ou partes significativas do nome;
  - Ter pelo menos 8 caracteres de comprimento;
  - Não conter os caracteres "aspas" ou "espaço";
  - Conter caracteres de três das quatro categorias a seguir:
    - Caracteres maiúsculos (A-Z)
    - Caracteres minúsculos (a-z)
    - Números (0-9)
    - Símbolos (por exemplo, !, \$, #, %)

| ••••••                                   |                     |                 |                     |              |
|------------------------------------------|---------------------|-----------------|---------------------|--------------|
| Jtilize caracteres alfabéticos minúsculo | s (a-z), maiúscul   | os (A-Z), numéi | ricos (0-9) ou espe | eciais (!@#) |
| Confirmação de senha: *                  |                     |                 |                     |              |
| ••••••                                   |                     |                 |                     |              |
|                                          |                     |                 |                     |              |
| N/%                                      | <b>~</b>            |                 |                     |              |
| Viao sou um robo                         | reCAPTCHA           |                 |                     |              |
|                                          | tivacidade - Termos |                 |                     |              |

Dúvidas? Por favor, entre em contato com a Coordenadoria de Tecnologia da Informação (CTI) do IFSP -Câmpus Presidente Epitácio por meio do e-mail <u>cti.pep@ifsp.edu.br</u>.